## **Admin Quick First Steps**

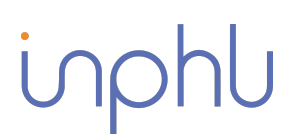

- 1. Log in to Inphlu.com. 💻
- 2. From the Overview Page, access the top right menu and click on "Profile."
- 3. Connect all desired Social Media Accounts.
- 4. Return to the top right menu and select "Company Details." 👀
- 5. Add one or more Company Users.

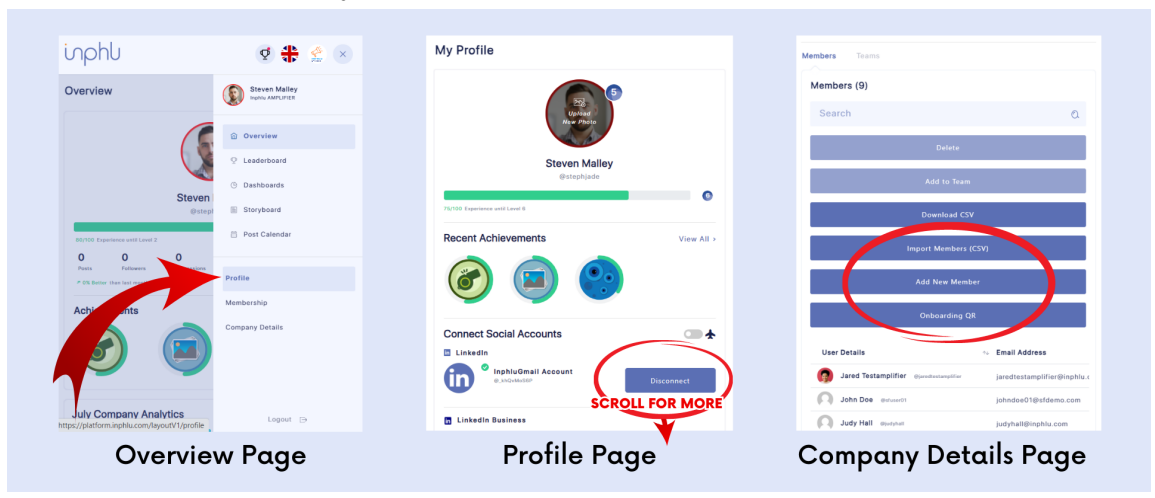

- 6. Go to the Storyboard Menu.
- 7. Click the blue "Create New" Post button.
- 8. Fill in the fields to Preview the Post.
- 9. Schedule the Post. 🐯
- 10. Click "Edit Post" to finalize changes.
- 11. Go to the Approved Posts tab.
- 12. Hover over the post and click on the share button.

| nphu 🛛 🔮 🏶 🤅                                                    | Source URL:<br>Add Source URL                                                                     | inphl 🔮 🏶 🔮 🔳                                           |
|-----------------------------------------------------------------|---------------------------------------------------------------------------------------------------|---------------------------------------------------------|
| Storyboard                                                      | Upload Images/Video: Upload Image/Ciff Upload Video                                               | Storyboard                                              |
| Generate Posts Create & TikTok Create New                       | Drag and drag an image, or <b>Bresse</b><br>Note: You can and drag to 3 images / Of <b>Bresse</b> | Generate Posts Create a TikTok Create New               |
| All Posts                                                       | image.                                                                                            | All Posts 🗸                                             |
| Pending Posts Approved Posts Rejected Posts Archived Posts Even | re Setapory +                                                                                     | Pending Posts Approved Posts Rejected Posts Archived Po |
| Generated Posts (26)                                            | Schedule Post                                                                                     | Approved Posts                                          |
| #Descent technolo 9 #Firefighter safety 10 #Hands free ballo    | 07/19/2023                                                                                        |                                                         |
|                                                                 | Schedule Time                                                                                     |                                                         |
|                                                                 | 6:00 PM                                                                                           |                                                         |
|                                                                 | Linkedin Post Preview                                                                             |                                                         |
|                                                                 | Steven Malley                                                                                     | Ballout Systems: The people who use it. R               |
| Delays on I-5 for brush fire near Pyramid Lake                  | Jul 19 at 06:00 PM                                                                                | Share to The Table                                      |
| bakersfieldnow.com                                              |                                                                                                   | ul 26 at 4:00 PM                                        |
|                                                                 |                                                                                                   |                                                         |
|                                                                 |                                                                                                   | Ctown board >                                           |
| Storyboard Page                                                 | Post Edit Pane (bottom)                                                                           | storyboard >                                            |
|                                                                 | · · · · ·                                                                                         | Approved Posts Page                                     |

- 13. Choose the audience you want to share the post with.
- 14. CONGRATULATIONS! You are done! 🔽